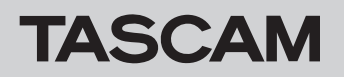

## CD/USB ファームウェアバージョンの確認

- ファームウェアアップデート作業前に、お手持ちの CD-A 580のファームウェアバージョンを以下の手順で確認してください。
- 1.本機の入力切換ボタン (SOURCE) を押した状態で、電源ボタン (POWER) を押します。
- **2**. 電源がオンになり、ディスプレーにファームウェアのバージョンが表示されるまで入力切換ボタン (SOURCE) を押したままにしてください。 (下図参照)

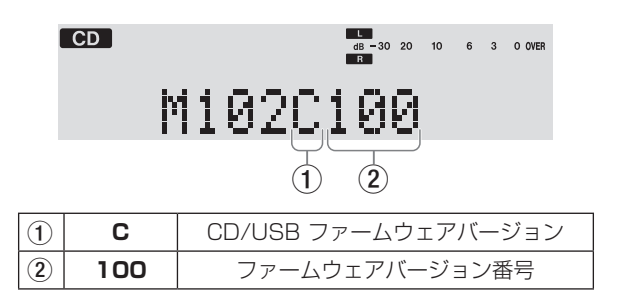

 ここで表示されるシステムのファームウェアバージョンが、これからアップデートしようとしているファームウェアバージョンと同じ、 または新しい場合はアップデートの必要はありません。

**3**.本機の電源ボタン (POWER) をオフにしてください。

## ファームウェアアップデート手順

何も書き込まれていない USB メモリーと、アップデート用データを作成できる環境 (パソコン)を用意します。

1.ファイルのダウンロード

TASCAM のウェブサイト (https://tascam.jp/jp/) から、用意したパソコンに最新のファームウェアをダウンロードします。 (ダウンロードしたファイルが圧縮ファイルの場合は、パソコンの任意の場所 (デスクトップなど) に解凍してください。)

2.アップデート用データのコピー

用意した空の USB メモリーをパソコンにをセットして、ダウンロードしたファームウェア "boot.ali" と "nemo.bin" を USB メモリーの ルートディレクトリ直下に置いてください。

> ROOT (Root directory) boot.ali nemo.bin \* ファイル名は変更しないでください。

## **3**.ファームウェアアップデート

- 1) 本機前面の USB 端子に何も接続されていない状態で、電源ボタン (POWER) を押して電源をオンしてください。
- 2) 入力切換ボタン (SOURCE) を押して、"USB" を選択してください。
- 3) ディスプレーに "**NO USB**" が表示されたことを確認し、アップデート用データがコピーされた USB メモリーを前面の USB 端子に接続してください。

ディスプレーに "UPGRADING" が表示され、ファームウェアのアップデートを開始します。

## 注意

"UPDATING"表示中は、電源コードを抜いたり、電源ボタンをオフにしないでください。ファームウェアアップデート中に電源が切れる と再起動できなくなり、本体が故障する可能性があります。

- 4)約1分後に"UPGRADE OK"が表示されるので、アップデートが終了したことを確認します。
- 5) 本機から USB メモリーを抜いて、電源ボタン (POWER) をオフにします。
- 6) 上記の「CD/USB ファームウェアバージョンの確認」にある手順に従い、最新のバージョンになっていることを確認します。
- アップデート完了後、ご使用になった USB メモリーからアップデート用のデータ "boot.ali" と "nemo.bin" を削除してください。 アップデート用のデータが削除されないままの USB メモリーを本機に接続しますと、再度アップデートが開始されますので、ご注意 ください。